## Realizar tablas complejas

Categorías: Tablas.

Descripción: Realizar tablas con distintas combinaciones entre celdas más fácilmente.

Excel

Autora: María Alejandra Vargas Torres.

Pasos:

Х

A continuación, se muestra un ejemplo que tienen varias uniones entre las celdas, al intentar hacer esto en Word puede ser algo complejo o difícil de modificar.

| Fecha          | Actividad                           | Equipos                         | Lugar  |
|----------------|-------------------------------------|---------------------------------|--------|
| Por<br>definir | Limpieza del molino de<br>cuchillas | Molino de cuchillas             | ML-036 |
|                | Secado                              | Secador Colortronic             | ML-104 |
|                | Ciclos de extrusión 0-6             | Molino de cuchillas             | ML-036 |
|                |                                     | Brabender Lab station           |        |
|                | Conformación de probetas            | Molino de cuchillas             |        |
|                |                                     | Prensa                          |        |
|                | Ciclos de extrusión 7-15            | Molino de cuchillas             |        |
|                |                                     | Brabender Lab station           |        |
|                | Conformación de probetas            | Molino de cuchillas             |        |
|                |                                     | Prensa                          |        |
|                | Pruebas módulo de Young             | Máquina de ensayos<br>universal | ML-227 |
|                | Pruebas deformación a la            |                                 |        |
|                | fractura                            |                                 |        |
|                | Pruebas de viscosidad               | Reómetro Capilar                | ML-305 |

- 1. Se diseña el modelo de la tabla que se quiere realizar
- 2. Con lo anterior en Excel se seleccionas las filas junto con las columnas que se quieran unir

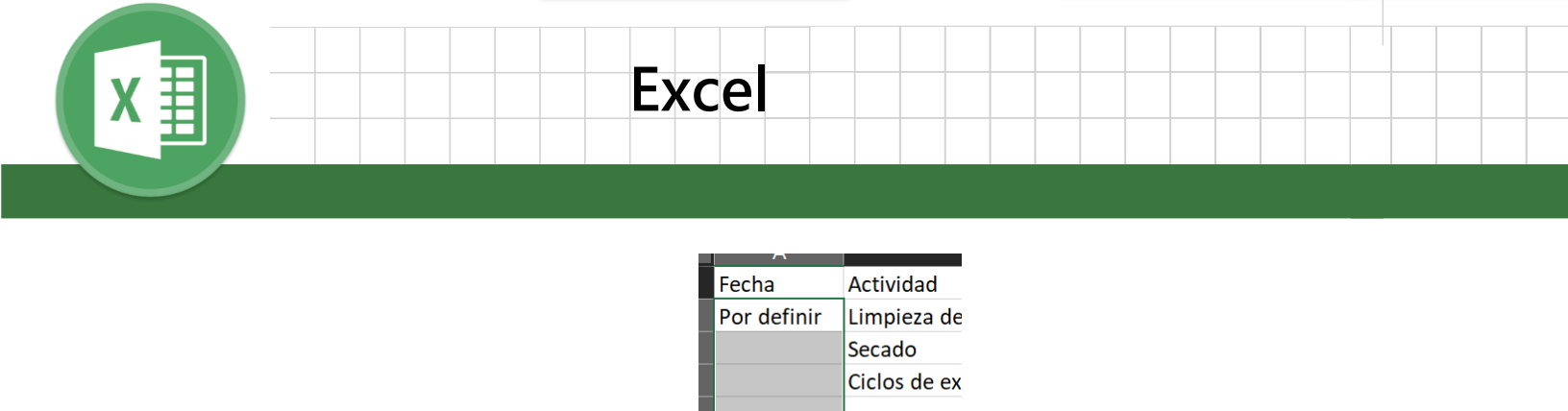

Conformaci

Ciclos de ex

Conformaci

Pruebas mó Pruebas def Pruebas de

3. Se selecciona en la barra de tareas el unir las celdas seleccionadas (véase la fecha roja), esta además de unirlas, centra el texto.

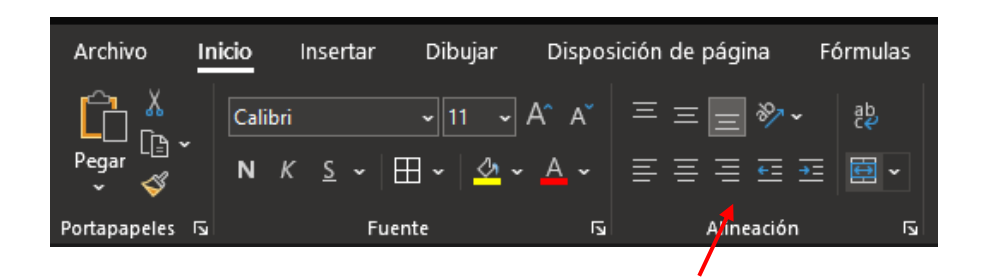

4. En caso de que se quiera modificar en dónde está el texto se encuentras las siguientes opciones, la cuales se pueden combinar 1,2 y 3 con 4,5 y 6, a continuación, se muestran algunos ejemplos:

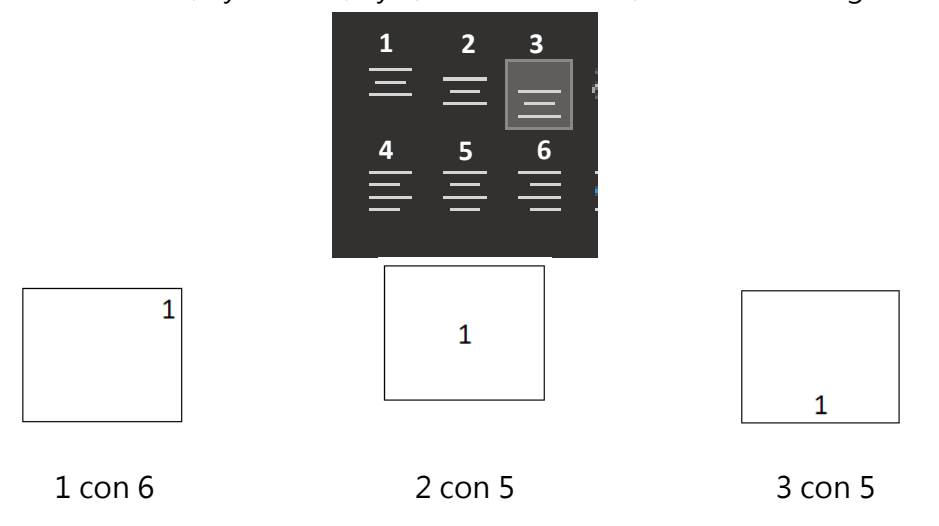

Con el ejemplo anterior utilizando las opciones 2 y 5 quedaría de la siguiente forma:

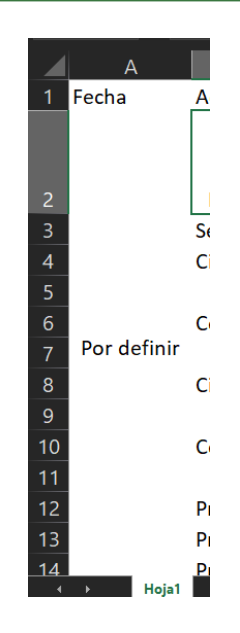

Excel

X≣

 Se repiten los anteriores pasos con las demás celdas que se requieran, cuando se termine se puede copiar la tabla directamente a Word o en caso de que se necesite espacio se puede utilizar el literal I de este instructivo.